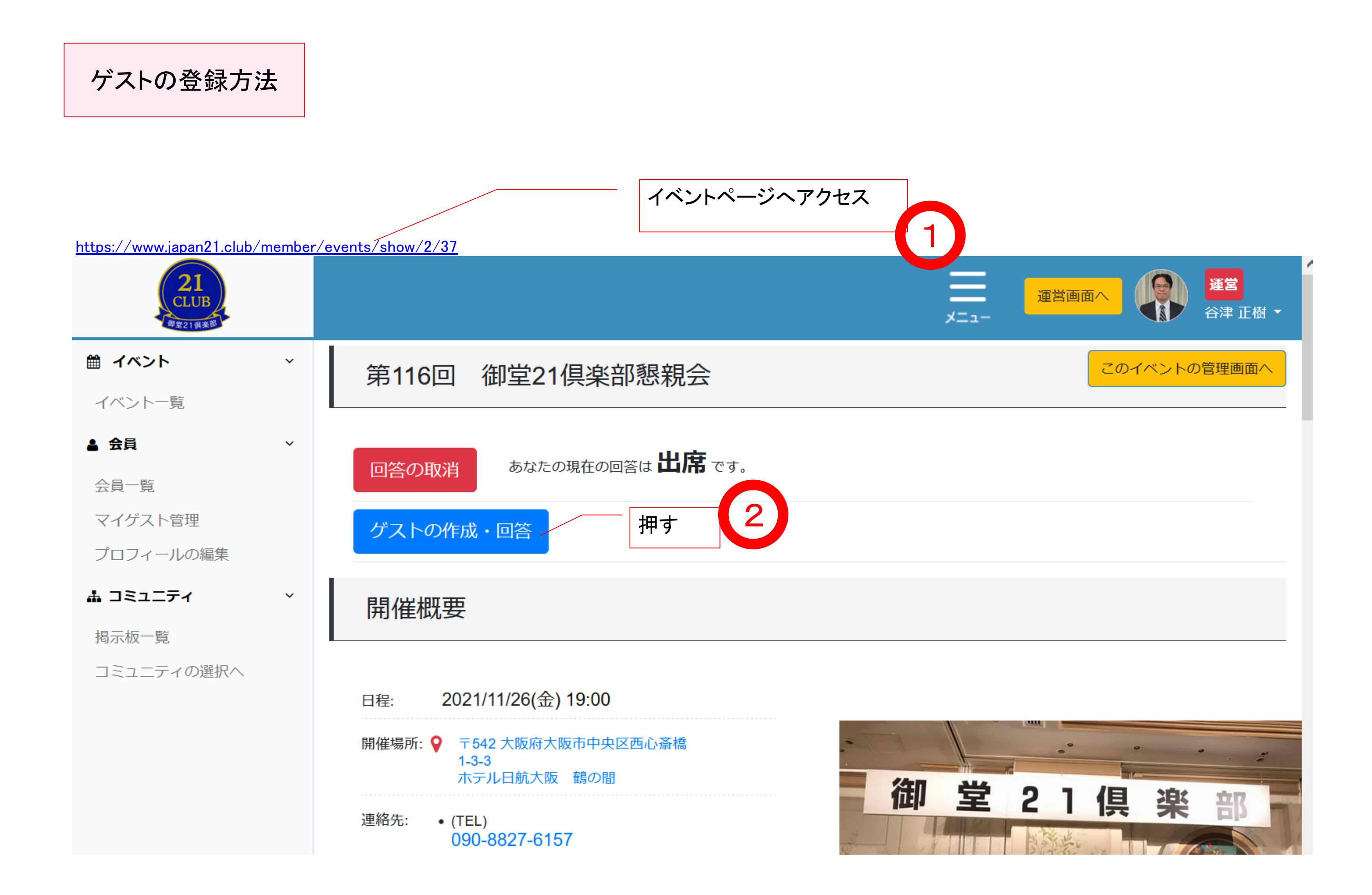

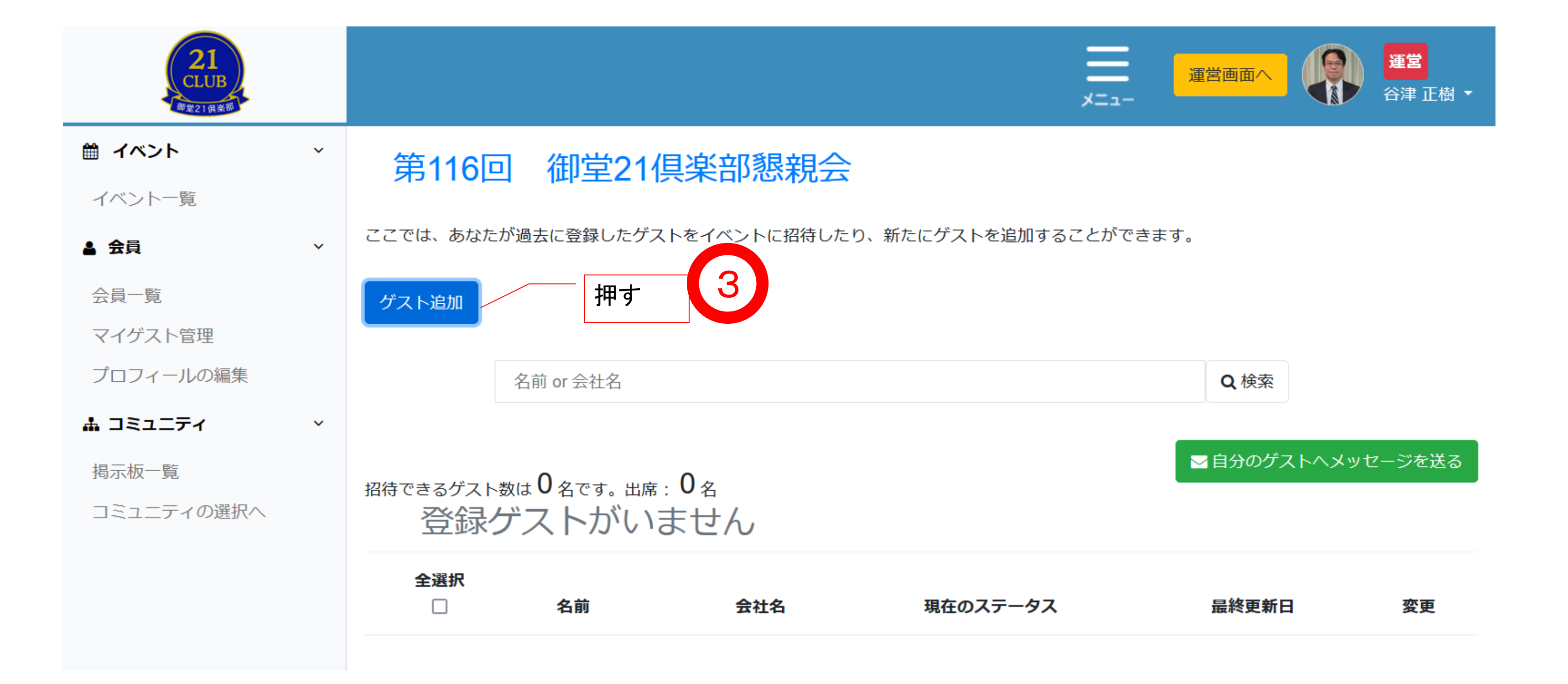

| 21<br>CLUB<br><sup>御堂21 俱楽部</sup> |   |  |               |                |                |                 | 運営   谷津 正樹 ▼ |  |
|-----------------------------------|---|--|---------------|----------------|----------------|-----------------|--------------|--|
| 巤 イベント                            | ~ |  | 第116回         | 回 御堂21倶楽       | 部懇親会           |                 |              |  |
| イベント一覧                            |   |  |               |                |                |                 |              |  |
| ▲ 会員                              | ~ |  | ゲスト情報         | 報の入力           |                |                 |              |  |
| 会員一覧                              |   |  |               |                |                |                 |              |  |
| マイゲスト管理                           |   |  | 姓必須           | 山田             | 名必須            | 太郎              |              |  |
| プロフィールの編集                         |   |  | かた (カンナ ))    |                | タ(かた)          |                 |              |  |
| 歳 コミュニティ                          | ~ |  | 虹(137よ)<br>必須 | やまだ            | 石(/J /よ)<br>必須 | たろう             |              |  |
| 揭示板一覧                             |   |  |               | 7 F===         |                |                 |              |  |
| コミュニティの選択へ                        |   |  |               |                |                |                 |              |  |
|                                   |   |  | yamada@yai    | amada-real.com |                |                 |              |  |
|                                   |   |  | 会社名・所属        | 任意             |                | メールアドレスを入れ      | しておくと、次      |  |
|                                   |   |  | ヤマダ不動産        |                |                | 回以降、一括でお誘いメールが投 |              |  |
|                                   |   |  |               |                |                | 稿できるなど便利です      | す。           |  |
|                                   |   |  | 会社名・所属(カ      | かな) 任意         |                |                 |              |  |
|                                   |   |  |               |                |                |                 |              |  |
|                                   |   |  |               |                |                |                 |              |  |

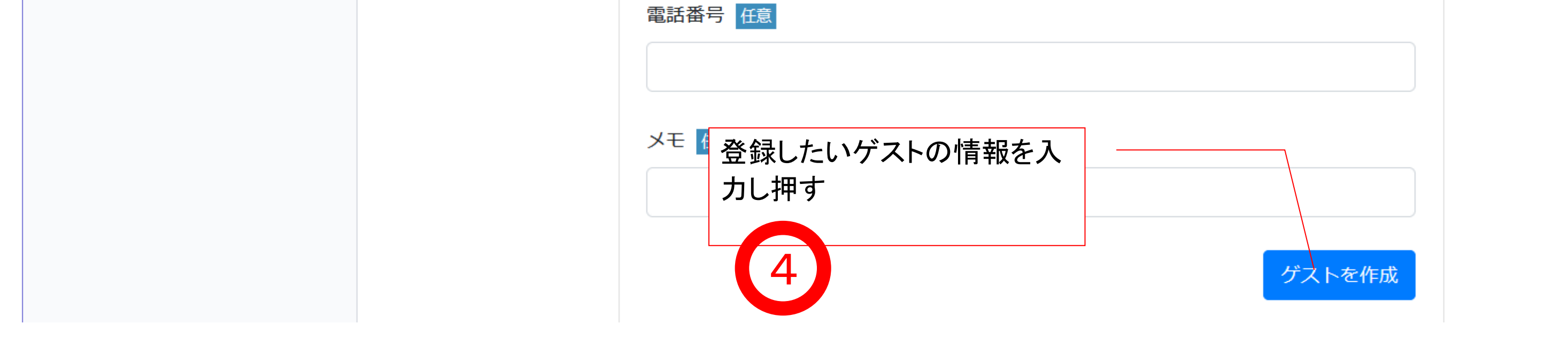

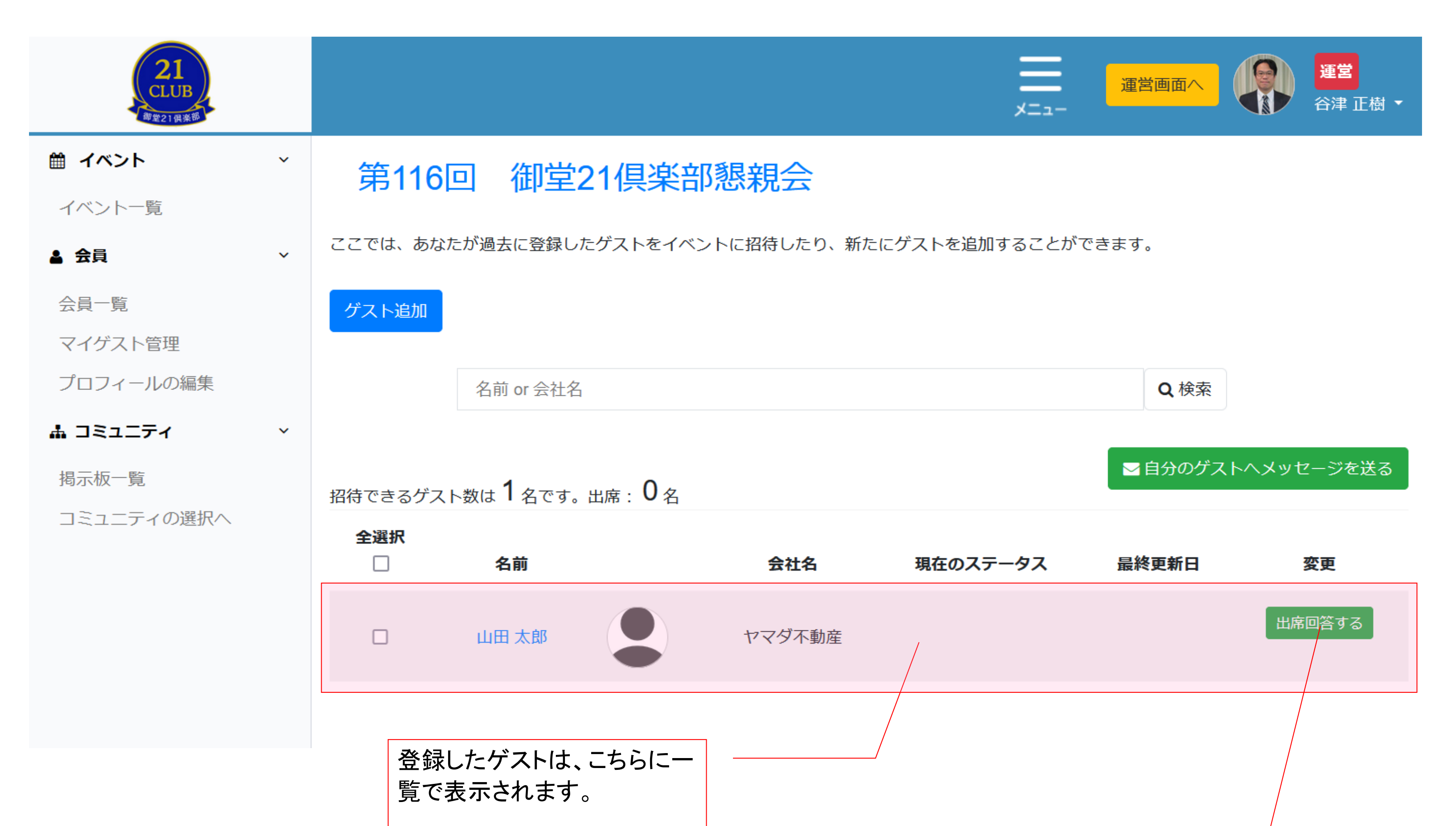

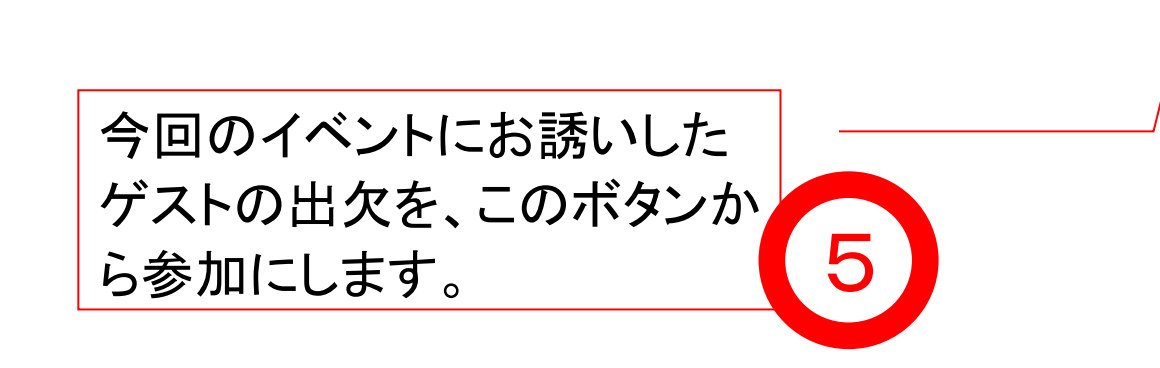

| 21<br>CLUB<br>御堂21俱楽部 |   |                                                        |           |      |        | ,<br>*=  |                     | 運営   谷津 正樹 |  |  |  |  |
|-----------------------|---|--------------------------------------------------------|-----------|------|--------|----------|---------------------|------------|--|--|--|--|
| 🋗 イベント                | ~ | 第116                                                   | 6回 御堂     | 21倶楽 | 部懇親会   |          |                     |            |  |  |  |  |
| イベント一覧                |   |                                                        |           |      |        |          |                     |            |  |  |  |  |
| ▲ 会員                  | ~ | ここでは、あなたが過去に登録したゲストをイベントに招待したり、新たにゲストを追加することができます。     |           |      |        |          |                     |            |  |  |  |  |
| 会員一覧                  |   | ゲスト追加                                                  |           |      |        |          |                     |            |  |  |  |  |
| マイゲスト管理               |   |                                                        |           |      |        |          |                     |            |  |  |  |  |
| プロフィールの編集             |   |                                                        | 名前 or 会社名 | 7    |        |          | <b>Q</b> 検索         |            |  |  |  |  |
| 🛔 コミュニティ              | ~ |                                                        |           |      |        |          |                     |            |  |  |  |  |
| 揭示板一覧                 |   | 図目分のゲストへメッセー 2010日の10日の10日の10日の10日の10日の10日の10日の10日の10日 |           |      |        |          |                     |            |  |  |  |  |
| コミュニティの選択へ            |   | 全選択                                                    |           |      |        |          |                     |            |  |  |  |  |
|                       |   |                                                        | 名前        |      | 会社名    | 現在のステータス | 最終更新日               | 変更         |  |  |  |  |
|                       |   |                                                        | 山田 太郎     |      | ヤマダ不動産 | 出席       | 2021-11-10 17:11:22 | キャンセル      |  |  |  |  |
|                       |   |                                                        |           | •    |        |          |                     |            |  |  |  |  |
|                       |   |                                                        |           |      |        |          | ここが出席になって           | ていれば、ゲ     |  |  |  |  |